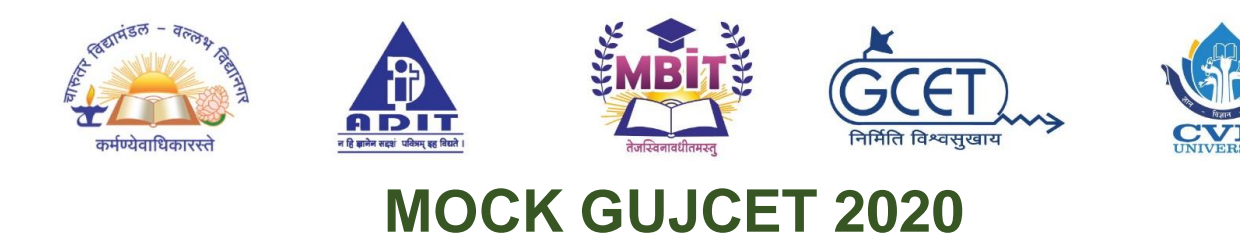

### Please read carefully. Follow the instructions given below:

### **General Instructions:**

- 1. The test duration will be 1 hour.
- 2. Total Multiple Choice Questions will be 60, containing 20 questions each from Physics, Chemistry & Mathematics.
- 3. Each question carries one mark. There is no negative marking.
- 4. Don't press "Back" or "Refresh" button while giving exam.
- 5. If you are giving exam using mobile phone then use landscape mode for better visibility.
- 6. Remember actual GUJCET test conducted by Gujarat Board will be entirely different. This test is for practice only.

## Technical Instructions:

- 7. After opening the link, read all the instructions carefully and click on the **"I Agree"** button.
- 8. Then click on the "Sign in" button, Your ID and Password will be same as the contact number you have given at the time of registration. Click on "I Am Not Robot" and then click on the "Log in" button.
- 9. There is a title displayed like "Online MOCK GUJCET Exam". Click on "Start" button and test will start.
- 10. No option is available to go to the previous question. So, give an answer accordingly. After selecting an answer from the given options, click on the **"Submit"** button. This will redirect you to the next question.
- 11. If you don't want to answer the question then don't select any option and click on "**Submit**" button. This will also redirect you to the next question.
- 12. On competition of the test, student can see his/her result on next page. It will also be sent individually.

## For any Query at Run Time: Contact: 9328003271, 9998861156

# <u>સામાન્ય સુયનાઓ:</u>

- 1. ટેસ્ટ નો સમય એક કલાકનો રહેશે.
- 2. ટેસ્ટમાં કુલ 60 વૈકલ્પિક પ્રશ્નો હશે જેમાં ફિઝિક્સ, કેમેસ્ટ્રી અને ગણિત વિષયના 20-20 પ્રશ્નો રહેશે.
- 3. દરેક સાયા જવાબ માટે એક માર્કસ મળશે. ટેસ્ટમાં નેગેટીવ માર્કીગ નથી.
- 4. ટેસ્ટ યાલુ હોય ત્યારે "Back" અને "Refresh" ના બટન દબાવો.
- 5. મોબાઈલ ફોન પર ટેસ્ટ આપતા હો તો મોબાઈલ ફોન લેન્ડસ્કેપ મોડ માં રાખો.
- આપણે યાદ રાખીશું કે ગુજરાત હાયર સેકન્ડરી બોર્ડ દ્વારા લેવામાં આવતી પરીક્ષા કરતા આ ટેસ્ટ સંપૂર્ણ અલગ છે. આ ટેસ્ટ આપની પ્રેક્ટિસ માટે જ છે.

# <u>ટેકનિકલ સૂચનાઓ:</u>

- 7. વેબસાઈટ/ link ચાલુ થાય એટલે ત્યાં સૂચનાઓ દર્શાવવામાં આવશે જેને વાંચી અને "I Agree" બટન પર ક્લિક કરવું.
- ત્યારબાદ "Sign in" બટન પર ક્લિક કરો અને રજિસ્ટ્રેશન ફોર્મ ભરતી વખતે તમે જે મોબાઇલ નંબર આપેલો હતો એ જ તમારું આઈડી અને એ જ તમારો પાસવર્ડ રહેશે ત્યારબાદ "I Am Not Robot" બટન પર ક્લિક કરી "Log in" બટન પર ક્લિક કરવું.
- 9. લોગીન થયા પછી ત્યાં "Online MOCK GUJCET Exam" દર્શાવવામાં આવી હશે જેની જમણી બાજુ "Start" બટન દર્શાવવામાં આવેલુ હશે તેના પર ક્લિક કરવું.
- 10. કોઈપણ પ્રશ્ન માટે યારમાંથી કોઈ એક વિકલ્પ સિલેક્ટ કરી "**Submit**" બટન પર ક્લિક કરવું અને દરેક વિદ્યાર્થી ધ્યાનમાં રાખે કે પાછલા પ્રશ્ન માં નહિ જવાય, જેથી કરીને સાવચેતી રાખીને જવાબ આપો.
- 11. જો તમારે કોઈ પ્રશ્ન નો જવાબ ના આપવો હોય તો કોઇ ભી વિકલ્પ સિલેકટ ના કરો અને "Submit" બટન પર ક્લિક કરો.
- 12. ટેસ્ટ ના અંતમાં વિદ્યાર્થીને પોતાનું રીઝલ્ટ બતાવવામાં આવશે અને દરેક સ્ટુડન્ટને અલગ અલગ પોતાનું રીઝલ્ટ મોકલવામાં પણ આવશે.